# ALIGN/TRIM/EXTEND - Split Elements

Modified on: Sat, 16 Jan, 2021 at 8:43 PM

### **Split Elements**

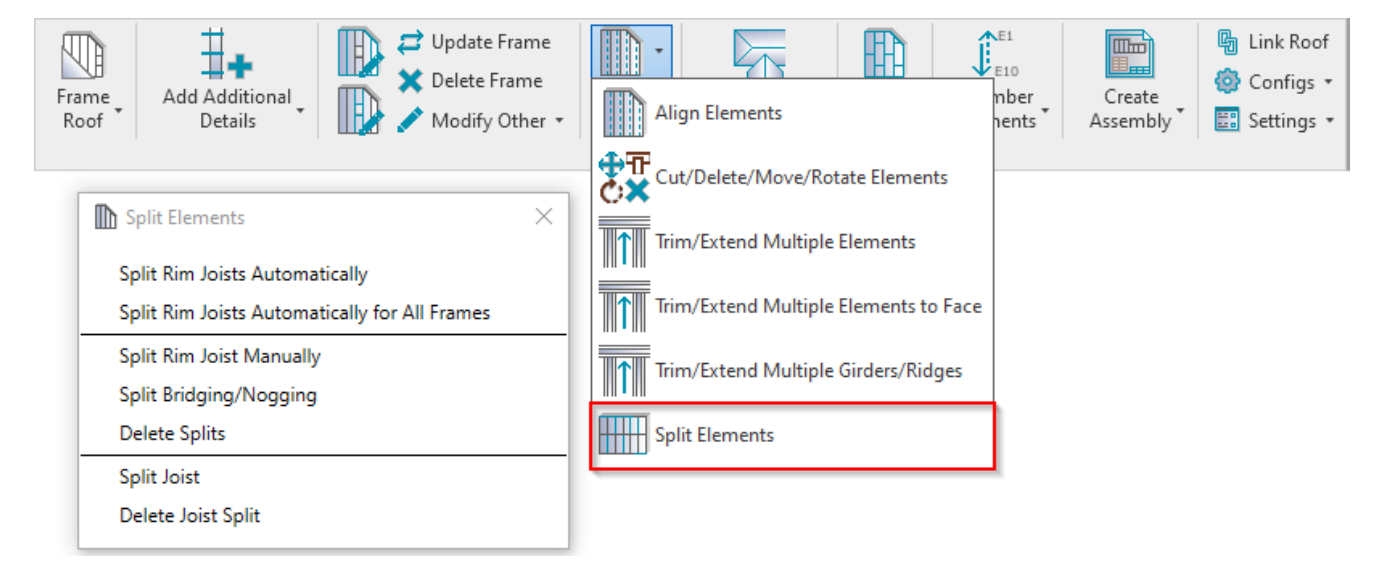

Split Elements – features for splitting joists, rim joists, bridging/nogging elements by different rules.

### **Split Rim Joists Automatically**

| Split Elements                                | × |
|-----------------------------------------------|---|
| Split Rim Joists Automatically                |   |
| Split Rim Joists Automatically for All Frames |   |
| Delete Splits                                 |   |
| Split Rim Joist Manually                      |   |
| Split Bridging/Nogging                        |   |
| Split Joist                                   |   |
| Delete Joist Split                            |   |

**Split Rim Joists Automatically** – splits rim joists for selected roof according to predefined settings in **Framing Configuration**.

ALIGN/TRIM/EXTEND - Split Elements : AGACAD

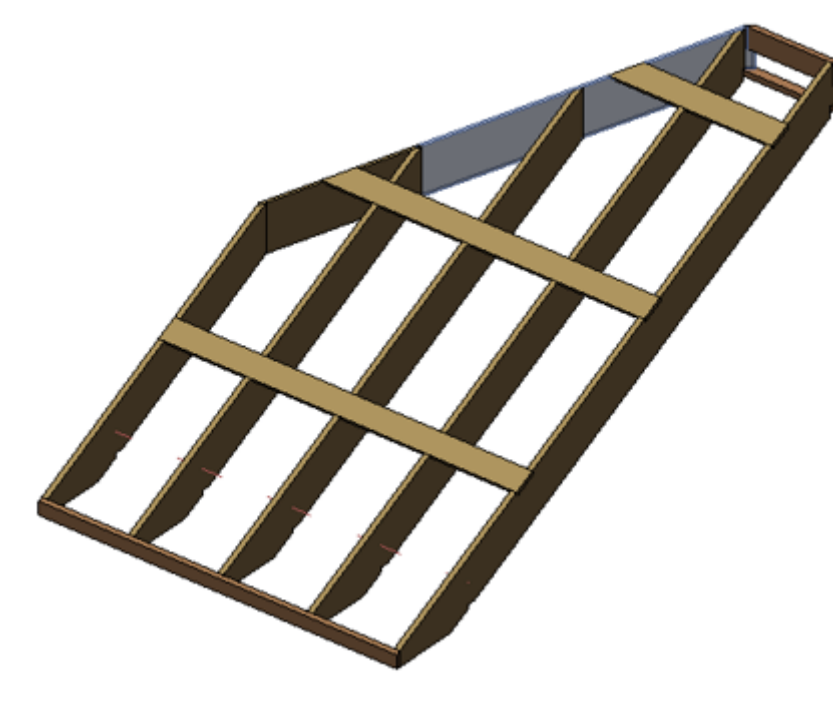

Split settings come from Configs  $\rightarrow$  Framing Configuration  $\rightarrow$  Common Settings  $\rightarrow$  Modify Configuration Settings tab:

|                    | Configuration Settings Modify Configuration Settings Elements Mark D | efinitions Modify Settings |
|--------------------|----------------------------------------------------------------------|----------------------------|
| Common Settings    |                                                                      |                            |
|                    | Minimal Bridging/Stud/Joist Length                                   | 100                        |
| Roof Common Joists | Split the Flooring Strip if Width is less than                       | 50                         |
|                    | Minimal Roofing Support Width for the Last Row                       | 12.7                       |
| ~                  | Minimal Length of Split Rim/Joist                                    | 100                        |
| Opening Framing    | Maximal Length of Split Rim/Joist                                    | 6000                       |
|                    | Maximal Length of Cover Plate/Joist                                  | 6000                       |
| End Connection     | Offset Distance of Split                                             | 300                        |
| ~                  |                                                                      |                            |

Minimal/Maximal Length of Split Rim/Joist - predefines min/max length for splitting rim joists.

Also, pay attention to Offset Distance of Split parameter in Configs  $\rightarrow$  Framing Configuration  $\rightarrow$  Common Settings  $\rightarrow$  Modify Configuration Settings tab:

|                    | Configuration Settings Modify Configuration Settings Elements Mark De | finitions Modify Settings |
|--------------------|-----------------------------------------------------------------------|---------------------------|
| Common Settings    |                                                                       | ^                         |
|                    | Minimal Bridging/Stud/Joist Length                                    | 100                       |
| Roof Common Joists | Split the Flooring Strip if Width is less than                        | 50                        |
|                    | Minimal Roofing Support Width for the Last Row                        | 12.7                      |
| ~                  | Minimal Length of Split Rim/Joist                                     | 100                       |
| Opening Framing    | Maximal Length of Split Rim/Joist                                     | 6000                      |
| ×                  | Maximal Length of Cover Plate/Joist                                   | 6000                      |
| End Connection     | Offset Distance of Split                                              | 300                       |
|                    |                                                                       |                           |

Offset Distance of Split - defines splitting distance for selected rim joist from selected joist.

Example: Offset Distance of Split = 300mm:

| - | 300 |  |  |
|---|-----|--|--|
|   |     |  |  |
|   |     |  |  |

## **Split Rim Joists Automatically for All Frames**

| Split Elements                                | × |
|-----------------------------------------------|---|
| Split Rim Joists Automatically                |   |
| Split Rim Joists Automatically for All Frames |   |
| Delete Splits                                 |   |
| Split Rim Joist Manually                      |   |
| Split Bridging/Nogging                        |   |
| Split Joist                                   |   |
| Delete Joist Split                            |   |

**Split Rim Joists Automatically for All Frames** – splits rim joists for all roofs in the current project according to predefined settings in **Framing Configuration**.

## **Delete Splits**

| Split Elements                                                                  | × |
|---------------------------------------------------------------------------------|---|
| Split Rim Joists Automatically<br>Split Rim Joists Automatically for All Frames |   |
| Delete Splits                                                                   |   |
| Split Rim Joist Manually                                                        |   |
| Split Bridging/Nogging                                                          |   |
| Split Joist                                                                     |   |
| Delete Joist Split                                                              |   |

Delete Splits - resets selected roof rim joists to original length before splitting.

Example: rim joists were split...

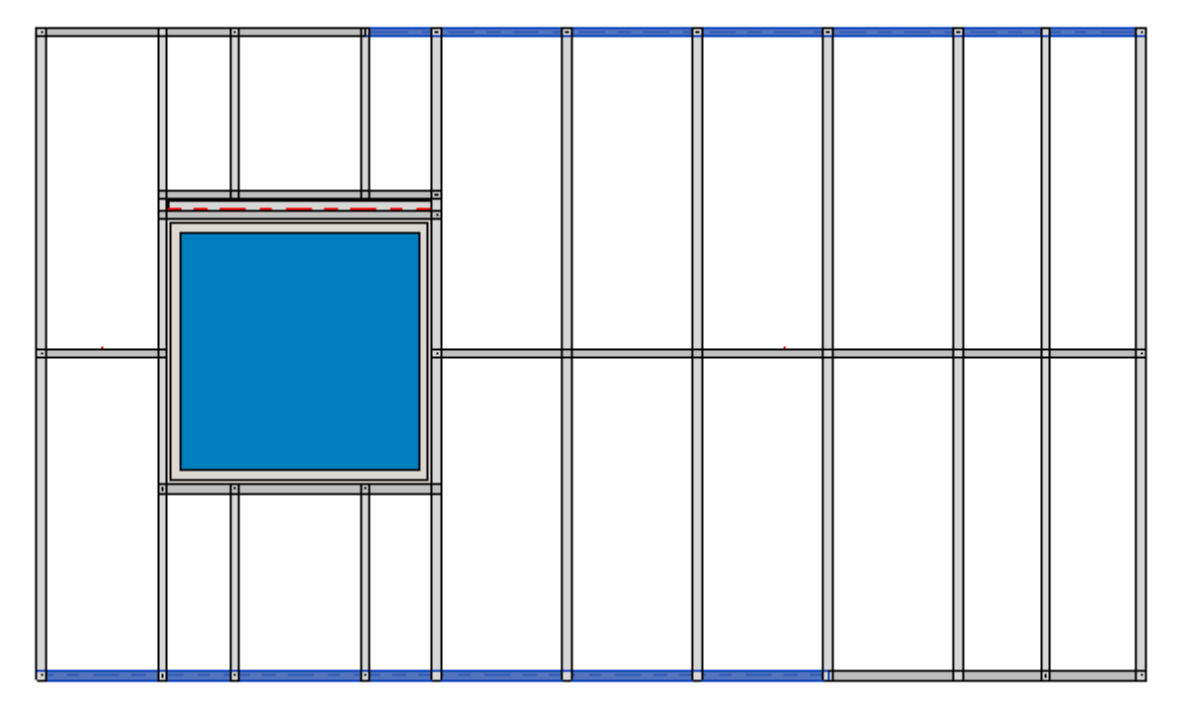

...after using **Delete Splits**, the rim joists are whole again:

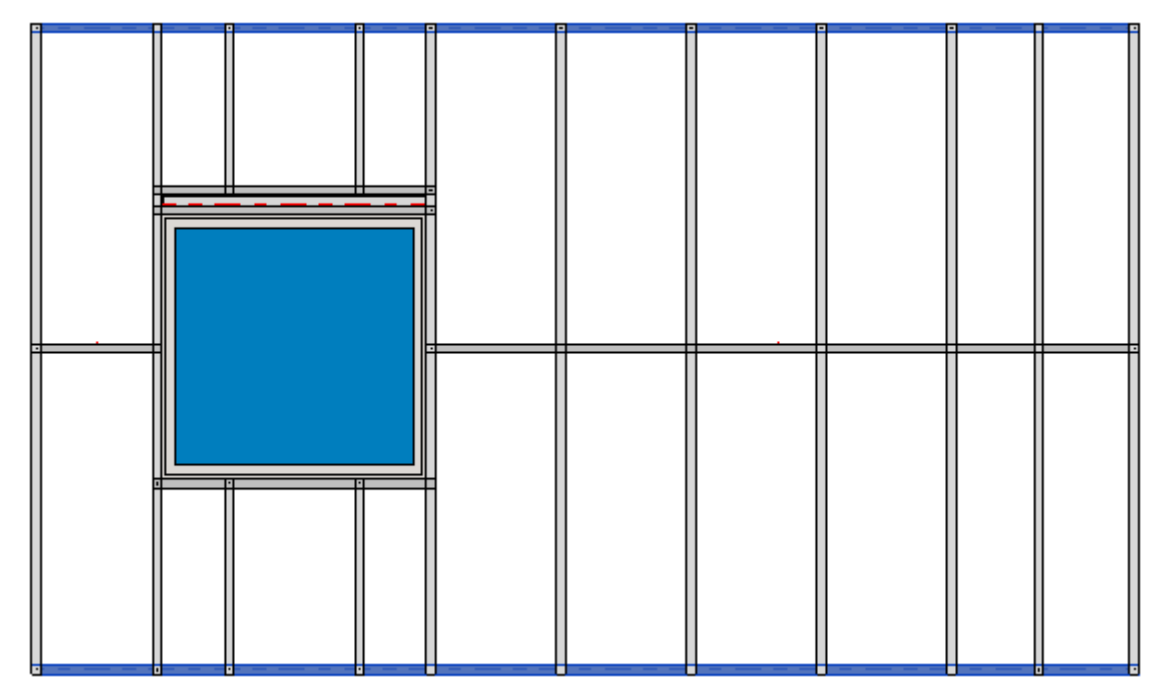

# Split Rim Joist Manually

| Split Elements                                                                                           | × |
|----------------------------------------------------------------------------------------------------|---|
| Split Rim Joists Automatically                                                                           |   |
| Split Rim Joists Automatically for All Frames                                                            |   |
| Delete Splits                                                                                            |   |
| Split Rim Joist Manually                                                                                 |   |
| Split Bridging/Nogging                                                                                   |   |
| Split Joist                                                                                              |   |
| Delete Joist Split                                                                                       |   |
| Delete Splits<br>Split Rim Joist Manually<br>Split Bridging/Nogging<br>Split Joist<br>Delete Joist Split |   |

Split Rim Joist Manually - splits selected rim joist by selected joist.

- 1. Select a joist which will split top/bottom plate;
- 2. Select a top or bottom plate which will be split.

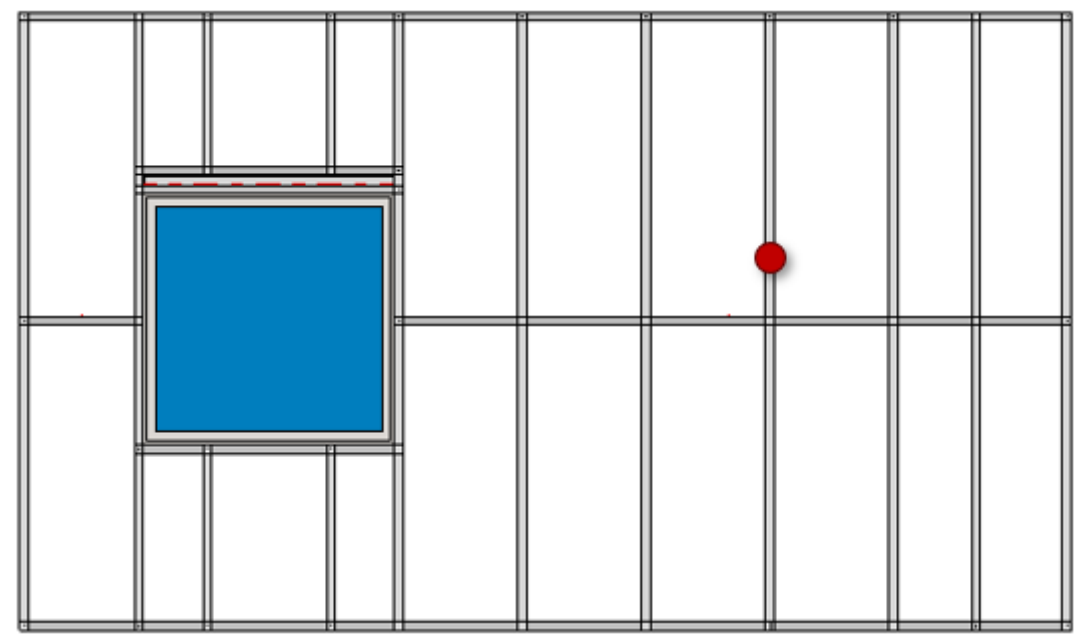

#### Result:

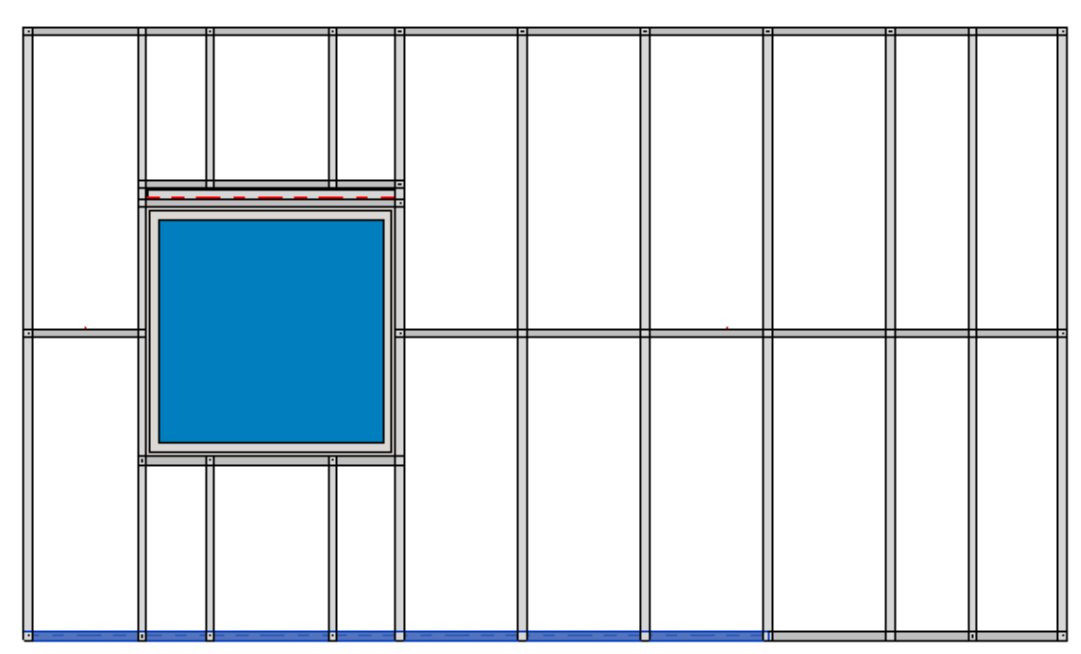

Also, pay attention to Offset Distance of Split parameter in Configs  $\rightarrow$  Framing Configuration  $\rightarrow$  Common Settings  $\rightarrow$  Modify Configuration Settings tab:

|                                       | Configuration Settings Modify Configuration Settings Elements Mark E | Definitions Modify Settings |
|---------------------------------------|----------------------------------------------------------------------|-----------------------------|
| Common Settings                       | Minimal Bridaina (Chud / Inite Lanath                                | 100                         |
|                                       |                                                                      | 100                         |
| Roof Common Joists                    | Split the Flooring Strip if Width is less than                       | 50                          |
|                                       | Minimal Roofing Support Width for the Last Row                       | 12.7                        |
| ~                                     | Minimal Length of Split Rim/Joist                                    | 100                         |
| Opening Framing                       | Maximal Length of Split Rim/Joist                                    | 6000                        |
| Ť                                     | Maximal Length of Cover Plate/Joist                                  | 6000                        |
| End Connection                        | Offset Distance of Split                                             | 300                         |
| · · · · · · · · · · · · · · · · · · · |                                                                      |                             |

Offset Distance of Split - defines splitting distance for selected rim joist from selected joist.

#### Example: Offset Distance of Split = 300mm:

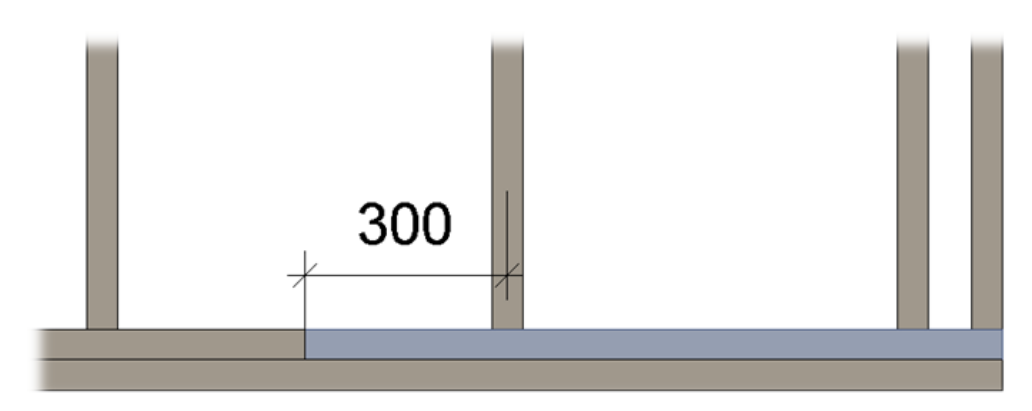

# Split Bridging/Nogging

| Split Elements                                | × |
|-----------------------------------------------|---|
| Split Rim Joists Automatically                |   |
| Split Rim Joists Automatically for All Frames |   |
| Delete Splits                                 |   |
| Split Rim Joist Manually                      |   |
| Split Bridging/Nogging                        |   |
| Split Joist                                   |   |
| Delete Joist Split                            |   |

Split Bridging/Nogging - splits selected bridging/nogging by selected joist.

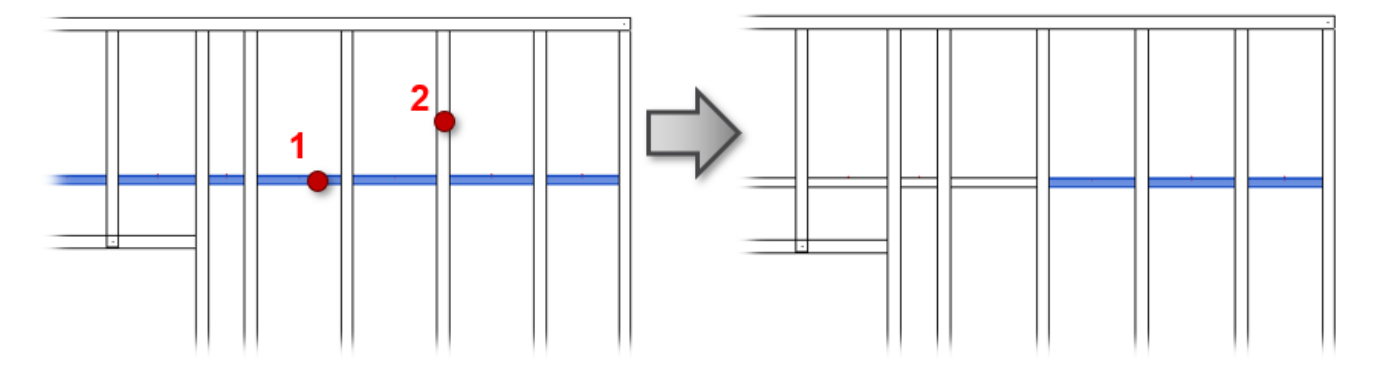

# Split Joist

| Split Elements                                | × |
|-----------------------------------------------|---|
| Split Rim Joists Automatically                |   |
| Split Rim Joists Automatically for All Frames |   |
| Delete Splits                                 |   |
| Split Rim Joist Manually                      |   |
| Split Bridging/Nogging                        |   |
| Split Joist                                   |   |
| Delete Joist Split                            |   |

**Split Joist –** splits selected joists by predefined settings.

You can select one joist or multiple.

For joist splitting you will see a dialog with settings where you can predefine the offset, spacing, number of splits, minimal length of last element, etc.

| R Roof+M. Split Joist          |                       | _     |    | ×      |
|--------------------------------|-----------------------|-------|----|--------|
| Split Joist                    |                       |       |    |        |
| Split Joist                    | From Start            |       |    | ~      |
| Offset                         | 600                   |       |    |        |
| Split by Slope                 |                       |       |    |        |
|                                |                       |       |    |        |
| Offset from Selected Element   | 0                     |       |    |        |
| Select Line Based Element      | Select Line Based Ele | ement |    |        |
|                                |                       |       |    |        |
| Spacing                        | 600                   |       |    |        |
| Number                         | 1                     |       |    | *<br>* |
| Mimimal Length of Last Element | 0                     |       |    |        |
| L                              | 0                     | к     | Cl | ose    |

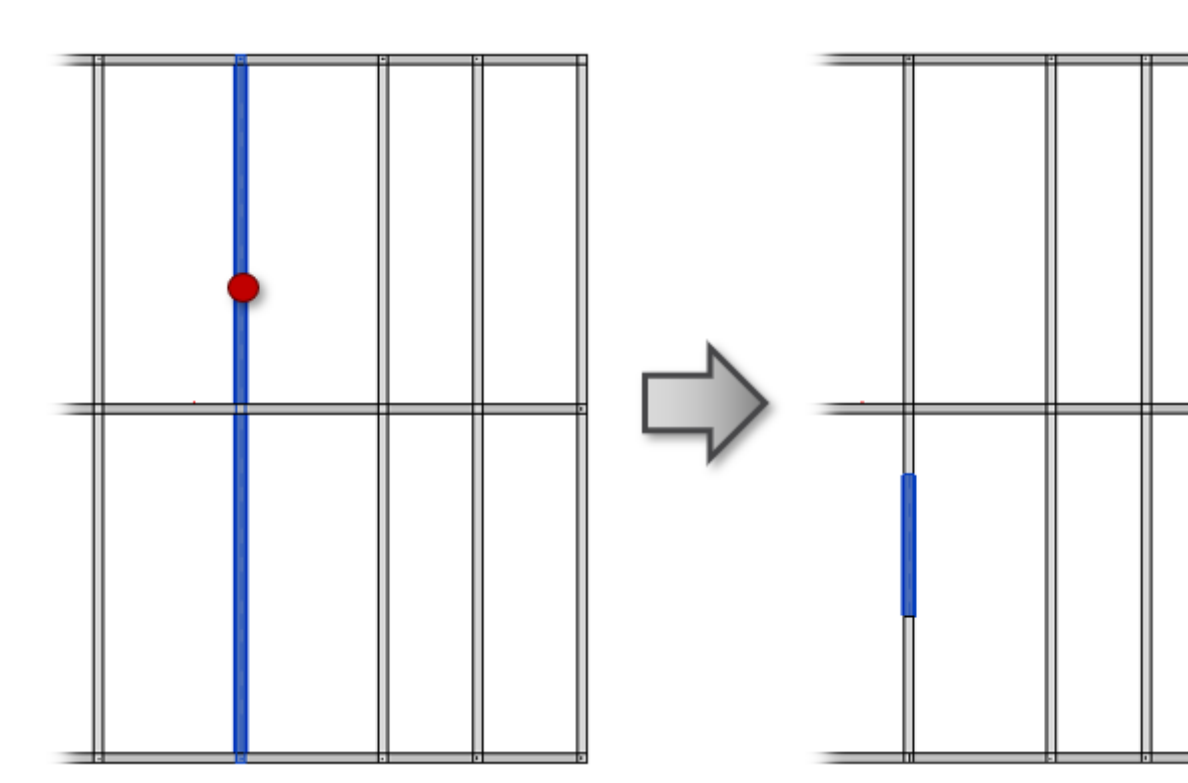

## **Delete Joist Split**

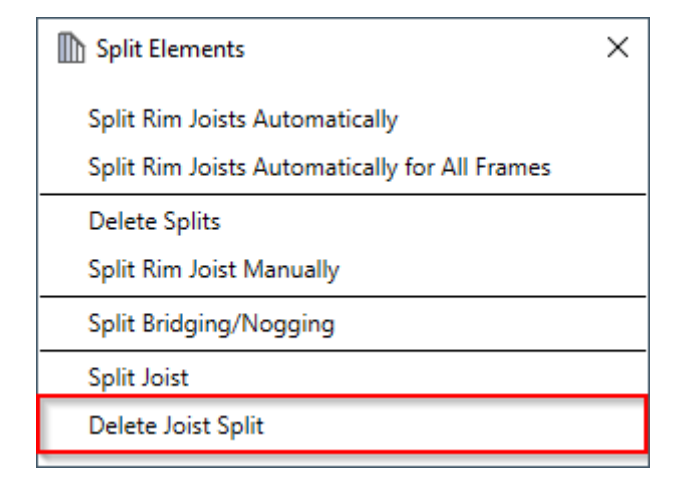

Delete Joist Split - resets selected joists to original length before splitting.

Select the joist that was split, after clicking **Delete Joist Split**, the joists are restored to original length:

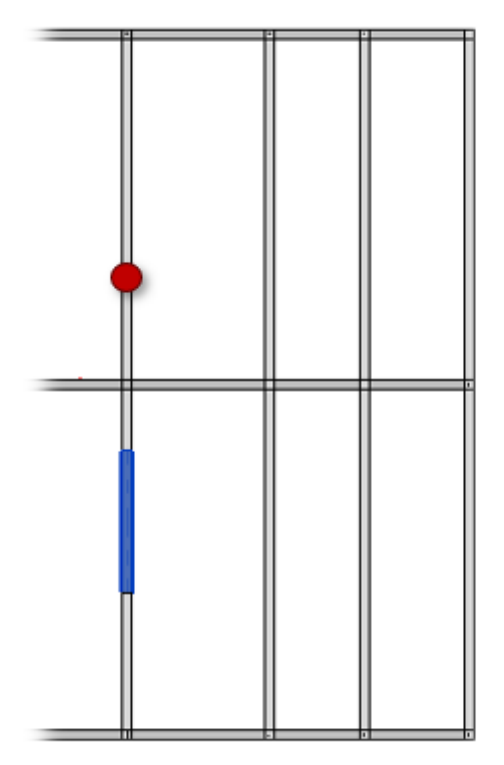

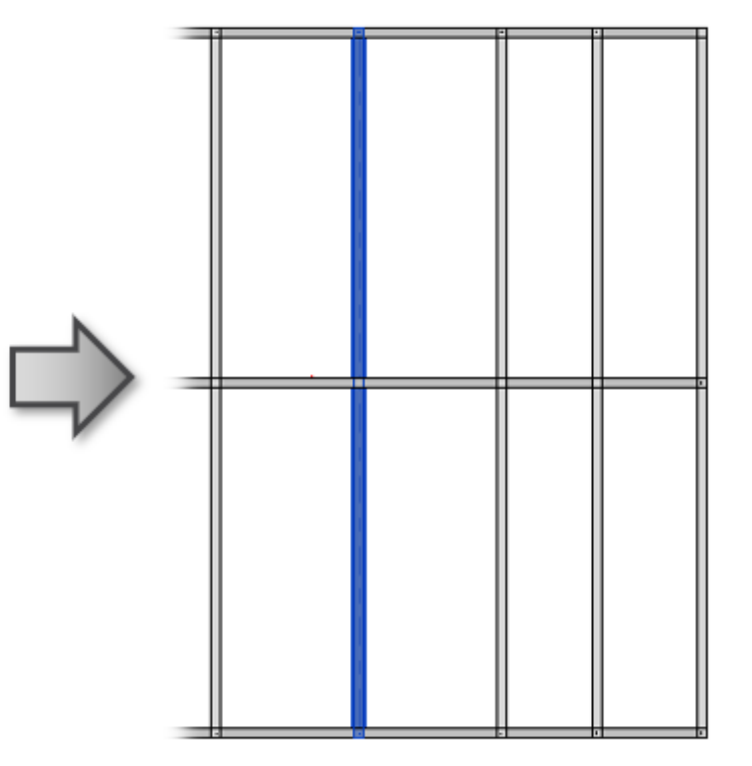